# GSM MODEM TELEPÍTÉSI ÚTMUTATÓ

#### Készítette:

GIRO Zrt.

A jelen dokumentum tartalma szerzői jogi védelem alatt áll, a mű felhasználói jogai a GIRO Zrt.-t illetik. A dokumentumot az Ügyfél korlátlan számban a számítógépére letöltheti, adathordozókon tárolhatja, kinyomtathatja, saját célra használhatja, azonban a dokumentum – részeinek, vagy egészének – nyilvánosságra hozatalára, terjesztésére, átdolgozására, feldolgozására, bárminemű egyéb módosítására, fordítására kizárólag a GIRO Zrt. jogosult, illetve az Ügyfél vagy más személyek ezeket a jogokat kizárólag a GIRO Zrt. írásába foglalt engedélye alapján gyakorolhatják.

GSM 4G MODEM TELEPÍTÉSI ÚTMUTATÓ v2.0

Oldalak száma: 12

© GIRO Zrt.

Budapest, 2022. június 30.

# Tartalomjegyzék

| 1.   | BEVEZETÉS1                                                        |
|------|-------------------------------------------------------------------|
| 2.   | Software/hardware követelmények1                                  |
| 2.1. | Munkaállomás hardware követelményei1                              |
| 2.2  | . Munkaállomás software komponensek/jogosultságok követelményei 1 |
| 2.3  | . Egyéb tudnivalók1                                               |
| 3.   | GSM MODEM SZOFTVER/DRIVER TELEPÍTÉSE 2                            |
| 3.1. | A TELEPÍTŐ DRIVER ELLENŐRZÉSE2                                    |
| 3.2  | A MODEM HARDVER ÜZEMBEHELYEZÉSE4                                  |
| 4.   | GSM szoftver beállítások4                                         |
| 4.1. | A SIM kártya PIN kód letiltása4                                   |
| 4.2  | . Elérési pont beállítása6                                        |
| 4.3  | . PPTP BEÁLLÍTÁSA7                                                |
| 5.   | VPN KAPCSOLAT LÉTREHOZÁSÁNAK MENETE8                              |
| 6.   | VPN KAPCSOLAT ELLENŐRZÉSE/TESZTELÉSE9                             |
| 7.   | GYAKORI HIBAJELENSÉGEK ÉS MEGOLDÁSAIK                             |
| 8.   | GIRO ZRT. ELÉRHETŐSÉGEI 10                                        |

# 1. Bevezetés

Jelen dokumentum a GIROHáló szolgáltatás 4G hálózathoz kapcsolódó GSM kommunikációs csomagjának telepítéséhez kíván segítséget nyújtani.

# 2. SOFTWARE/HARDWARE KÖVETELMÉNYEK

# 2.1. MUNKAÁLLOMÁS HARDWARE KÖVETELMÉNYEI

- ✓ Minimum Pentium 4 2 GHz processzor (3GHz javasolt);
- ✓ Legalább 4GB memória (8GB javasolt);
- ✓ Legalább 45 MB szabad hely a telepítésre a merevlemezen;
- ✓ Minimum 2db USB 3.0 kompatibilis adapter;
- ✓ Billentyűzet és egér vagy azzal kompatibilis mutatóeszköz;
- ✓ HD (720p) vagy nagyobb felbontású videókártya és monitor.

#### 2.2. MUNKAÁLLOMÁS SOFTWARE KOMPONENSEK/JOGOSULTSÁGOK KÖVETELMÉNYEI

- ✓ Windows 10 (x86, x64) operációs rendszer;
- ✓ Lokális adminisztrátor felhasználó rendelkezésre állása;
- ✓ Dedikált, GIRO felhasználásra rendszeresített munkaállomás.

# 2.3. Egyéb tudnivalók

- ✓ A szolgáltatás eléréséhez a helyszínen stabil 4G hálózati lefedettség szükséges.
- ✓ Tartományba szervezett munkaállomáson a telepítés ismeretlen (lokális) eredetű hibára futhat.
- ✓ Tartományba szervezett munkaállomáson a telepítés után azzal a felhasználóval/kal kell a teszteléseket elvégezni, aki(k) a későbbiekben is használni fogja a gépet. Bármilyen más nem tesztelt eset működési hibát okozhat.

Jelen telepítési segédlet Windows 10-es verziónál alkalmazható. A GIRO Zrt. által biztosított hardver készlet tartalmaz egy modemet a hozzá tartozó külsőleg csatlakoztatható antennával és egy USB 3.0 csatlakozó vezetékkel.

# 3. GSM MODEM SZOFTVER/DRIVER TELEPÍTÉSE

A 4G GSM modul telepítőkészlete megtalálható a GIRO Zrt. honlapján: giro.hu > Dokumentumtár > szűrés szolgáltatás szerint (GIROHáló) > szűrés kategória szerint Telepítő készlet menüpontja alatt. A telepítő letöltéséhez 13 Mbyte hely szükséges.

# 3.1. A TELEPÍTŐ DRIVER ELLENŐRZÉSE

A driver hitelességének az ellenőrzéséhez használjuk a PowerShell alatt: "Get-FileHash setup.exe -Algoritm MD5" parancsot. Az MD5 megfelelő értékére a 2E65033DDCDE4F60AE789E3CF0E7DA6 hash a bizonyíték.

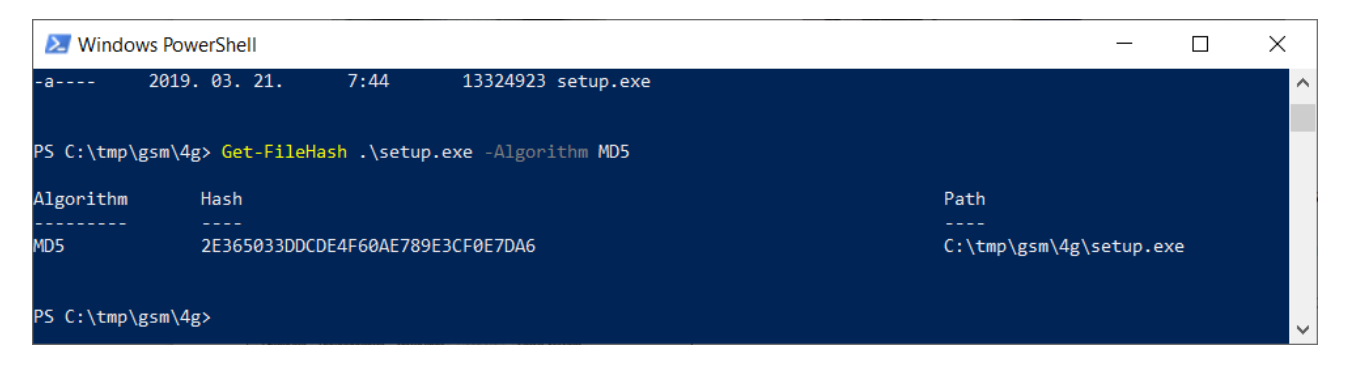

Nyissuk meg a s**etup.exe** fájlt (ha egyszerű felhasználói fiókban vagyunk, jobb klikk - Futtatás rendszergazdaként lehetőséget válasszuk).

Futtatást követően megjelenik az alábbi felület, ezzel elindul a meghajtó telepítése. A telepítéshez 30 Mbyte hely szükséges a meghajtón.

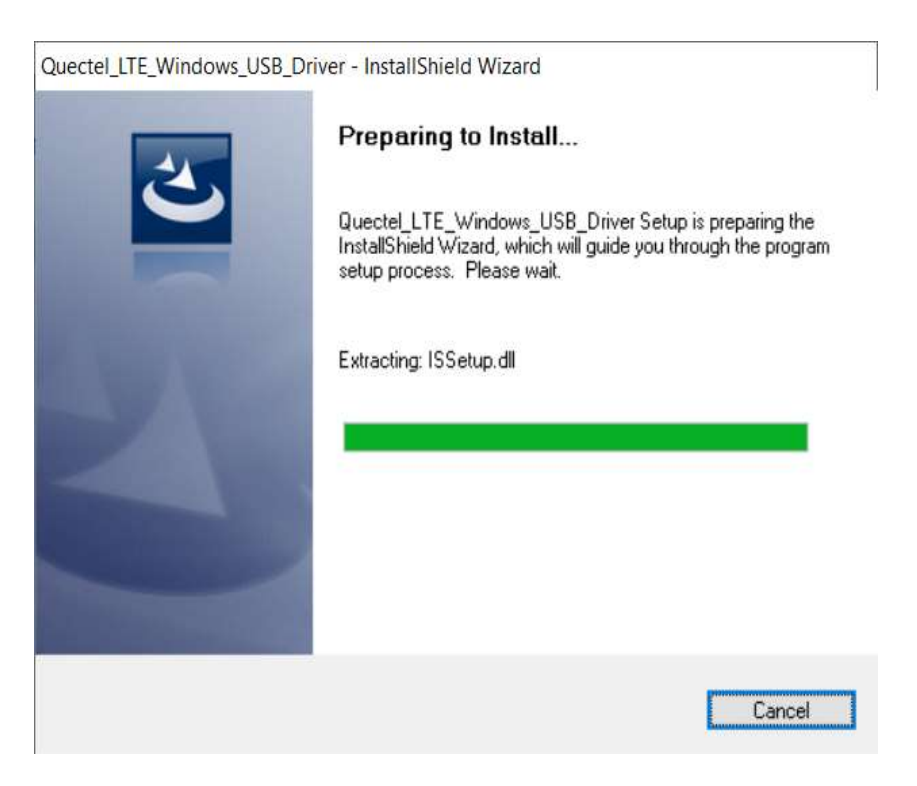

#### Válasszuk ki a telepítés helyét a lokális meghajtón, majd kattintsunk a Next gombra.

| Select folder where setup will install files.                                          |                 |                 |
|----------------------------------------------------------------------------------------|-----------------|-----------------|
| Setup will install Quectel_LTE_Windows_USB_Driver in th                                | e following fol | lder.           |
| To install to this folder, click Next. To install to a different fo<br>another folder. | lder, click Bro | owse and select |
|                                                                                        |                 |                 |
|                                                                                        |                 |                 |
|                                                                                        |                 |                 |
|                                                                                        |                 |                 |
| Destination Folder                                                                     |                 |                 |
| Destination Folder<br>C:\\Quectel\LTE Windows USB Driver\                              |                 | Bīowse          |

Az alábbi képernyőn még a telepítés elindulása előtt látható, a kívánt meghajtó azonosítója és a kijelölt mappa teljes elérési útvonala. Amennyiben ez megegyezik a szándékunkkal, akkor a telepítést a Next gombbal indíthatjuk, ha nem, akkor a Back gombbal léphetünk vissza és korrigálhatjuk a beállításainkat.

| uectel_LTE_Windows_USB_Driver - InstallShield Wizard                                                                                              |                                                                | 2   |
|----------------------------------------------------------------------------------------------------|----------------------------------------------------------------|-----|
| Start Copying Files                                                                                                    | 100                                                            |     |
| Review settings before copying files.                                                                                                    |                                                                |     |
| Setup has enough information to start copying the program fil<br>change any settings, click Back. If you are satisfied with the<br>copying files. | les. If you want to review or<br>settings, click Next to begin |     |
| Current Settings:                                                                                                    |                                                                |     |
|                                                                                                    |                                                                |     |
| Driver Version: 2.1<br>Destination Location: C:\Program Files (x86)\Quectel\LTE \<br>Product: Quectel_LTE_Windows_USB_Driver                      | √indows USB Driver∖                                            | ~   |
| Driver Version: 2.1<br>Destination Location: C:\Program Files (x86)\Quectel\LTE \<br>Product: Quectel_LTE_Windows_USB_Driver                      | √indows USB Driver∖                                            | × > |
| Driver Version: 2.1 Destination Location: C:\Program Files (x86)\Quectel\LTE \ Product: Quectel_LTE_Windows_USB_Driver tallShield                 | √indows USB Driver∖                                            | ~   |

#### A sikeres telepítés végén az alábbi képernyő látható.

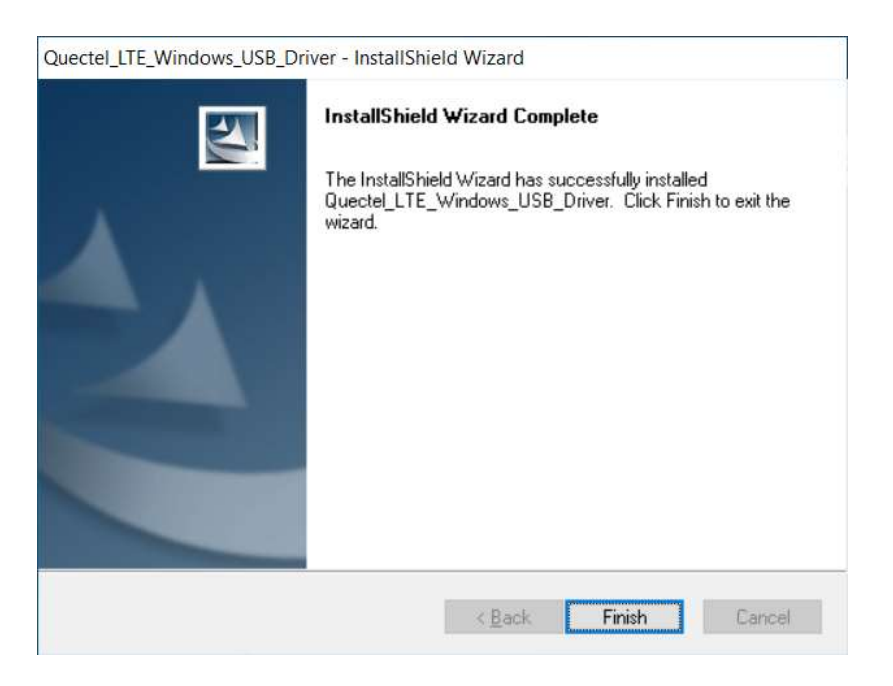

Kiválasztható a telepítés helye. Javasolt az alapértelmezett hely használata. Kattintsunk a **"Next**" gombra (~30 MB lemezterületre van szükség a szoftver telepítéséhez). Ezzel az üzembe helyezés szoftveres feltételei adottak.

# **3.2.** A MODEM HARDVER ÜZEMBEHELYEZÉSE

A modembe helyezzük be a SIM kártyát. Csatlakoztassuk a készülékre a külső antennát. Az USB 3.0 összekötő kábel segítségével pedig csatlakoztassuk a modemet a munkaállomásra.

# 4. GSM SZOFTVER BEÁLLÍTÁSOK

# 4.1. A SIM KÁRTYA PIN KÓD LETILTÁSA

Nyissuk meg a **Gépház**at és válasszuk ki a **/ Hálózat és Internet / Mobil / Speciális beállítások- SIM PIN**kód törlése pontot.

| 6- Gépház                                                        |  | 3 |
|------------------------------------------------------------------|--|---|
| ක Telekom HU (UMTS)                                              |  |   |
| Biztonság                                                        |  |   |
| PIN-köddal védi SIM-kärtyáját                                    |  |   |
| SIM PIN-kod cseréje                                              |  |   |
| Törölheti a PIN-kódot, ha nem szeretné használni a SIM-kártyához |  |   |
| SIM PIN-kod toriése                                              |  |   |
| Mobilhálózat                                                     |  |   |
| Hälóratvälasztás                                                 |  |   |
|                                                                  |  |   |

# SIM PIN-kód törlése

| e Gabrat                              |                      |         | n | × |
|---------------------------------------|----------------------|---------|---|---|
| ⊛ Telekom HU (UM                      | TS)                  |         |   |   |
| SIM ICCID azimositója - ARI6/3314101  |                      |         |   |   |
| Months                                |                      |         |   |   |
| Biztonság                             | SIM PIN-kód          | törlése |   |   |
| SIM-kártyáját ajáráott PIN-kéddal wið | SIM PIN-kód tórólve. |         |   |   |
| SIM PN-load hazznalata                | ОК                   | Mega    |   |   |
| Mobilhálózat                          |                      |         |   |   |
| Hältmatusliesztás                     |                      |         |   |   |
|                                       |                      |         |   |   |
| HiRadok kernilar                      |                      |         |   |   |

Ha egyszer már megtettük a törlést, többé már nem kell.

# 4.2. ELÉRÉSI PONT BEÁLLÍTÁSA

Nyissuk meg a **Gépház**at és válasszuk a **/ Hálózat és Internet / Mobil / Speciális beállítások / Elérési pont beállításai + / Elérési pont hozzáadása** pontot.

| Glahas                        | - 1 |
|-------------------------------|-----|
| Eléréri pont                  |     |
| a cieresi pont                |     |
| Profit many                   |     |
| GR0                           |     |
| Elvisi port.                  |     |
| transit is                    |     |
| wheneviltele                  |     |
| Faltasznillörde               |     |
| lehan                         |     |
| Juliab.                       |     |
| Sejekerskouziei adatok tipuze |     |
| Nines 🗢                       |     |
| P throat                      |     |
| Alapätekrecett 🗢              |     |
| Eduited port tipana           |     |
|                               |     |

Az elérési pont sikeres aktiválása után az alábbi státusz látható.

| 6- Orginaz                        |                                     | - | П | × |
|-----------------------------------|-------------------------------------|---|---|---|
| බ Telekom                         | HU (UMTS)                           |   |   |   |
| Adaitoritatok bedilitataan        | n móduntása                         |   |   |   |
| Elérési pont beálli               | tásai                               |   |   |   |
| + Bérési pont haz                 | aadaja                              |   |   |   |
| Internetelérési po                | nt                                  |   |   |   |
| ((o)) Alapértelmezett e           | ihrisi port                         |   |   |   |
| ((0)) GIRO<br>Aktivitus           |                                     |   |   |   |
| Tulajdonságok                     |                                     |   |   |   |
| Gylertz:                          | SUALCOMM INCORPORATED               |   |   |   |
| Tipus:                            | QUECTEL Middle Insuttand Module     |   |   |   |
| Betid vezérlőprogram:             | EC355DXSARDEAD7M1G                  |   |   |   |
| Häldeattipus                      | -05M                                |   |   |   |
| Adatrendizer:                     | UPRS; EDGE: UMTS; HSDPA; HSUPA; UTE |   |   |   |
| IME)                              | IN62504043885465                    |   |   |   |
| IMSŁ                              | 245301033247221                     |   |   |   |
| SM ICCID azonnisītājai<br>Masolas | Record to be addressed for          |   |   |   |

A modem RAS interfésze az operációs rendszerben parancssorban ellenőrizhető az ipconfig paranccsal.

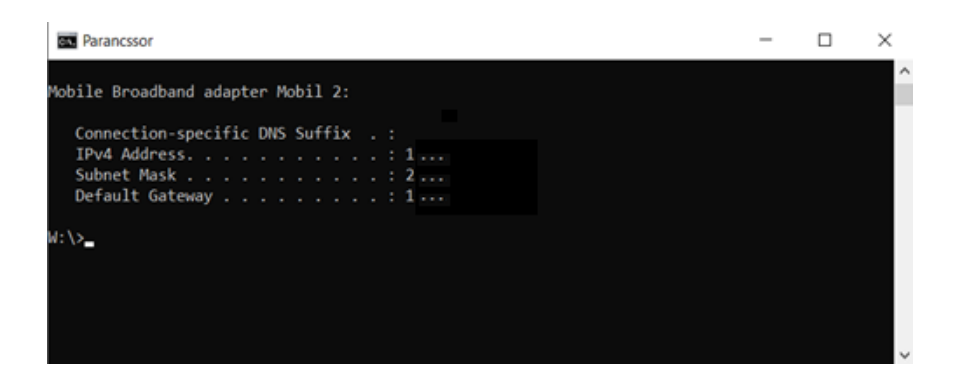

# 4.3. PPTP BEÁLLÍTÁSA

A VPN beállítása után a Gépház / Speciális hálózati beállítások / Adapterbeállítások menüben megjelenik a kialakított VPN amelyen jobb klikkelve a Tulajdonságok menüben a Biztonság fülön ezeket állítsuk be.

| Atalános Beállítások                  | Biztonság      | Hálózat    | Megosztás         |        |
|---------------------------------------|----------------|------------|-------------------|--------|
| Virtuális magánhálózat                | típusa:        |            |                   |        |
| PPTP protokoll                        |                |            |                   | ~      |
|                                       |                |            | Speciális beáll   | ítások |
| Adattitkosítás:                       |                |            |                   |        |
| Nem kötelező titkosít                 | ás (kapcsoló   | dás titkos | ítás nélkül is)   | ×      |
| Hitelesítés                           |                |            |                   |        |
| O EAP protokoll has                   | sználata       |            |                   |        |
|                                       |                |            |                   | ~      |
|                                       |                |            | -                 |        |
|                                       |                |            | lulajdonsa        | igok   |
| A következő protokollok engedélyezése |                |            |                   |        |
|                                       |                |            |                   |        |
|                                       |                |            |                   |        |
| 🖌 Titkosítatlan je                    | elszó (PAP)    |            |                   |        |
| CHAP protoko                          |                |            |                   |        |
| MS-CHAPv2                             | protokoll      |            |                   |        |
| A Window                              | s beielentke:  | zési név é | s ielszó (valamin | t      |
| tartomány,                            | , ha van) auto | omatikus h | nasználata        |        |
|                                       |                |            |                   |        |

# 5. VPN kapcsolat létrehozásának menete

Az elérési pont legyen Aktiválva státuszban.

Lépjünk be a Gépház / Hálózat és internet -/ VPN pontja alá.

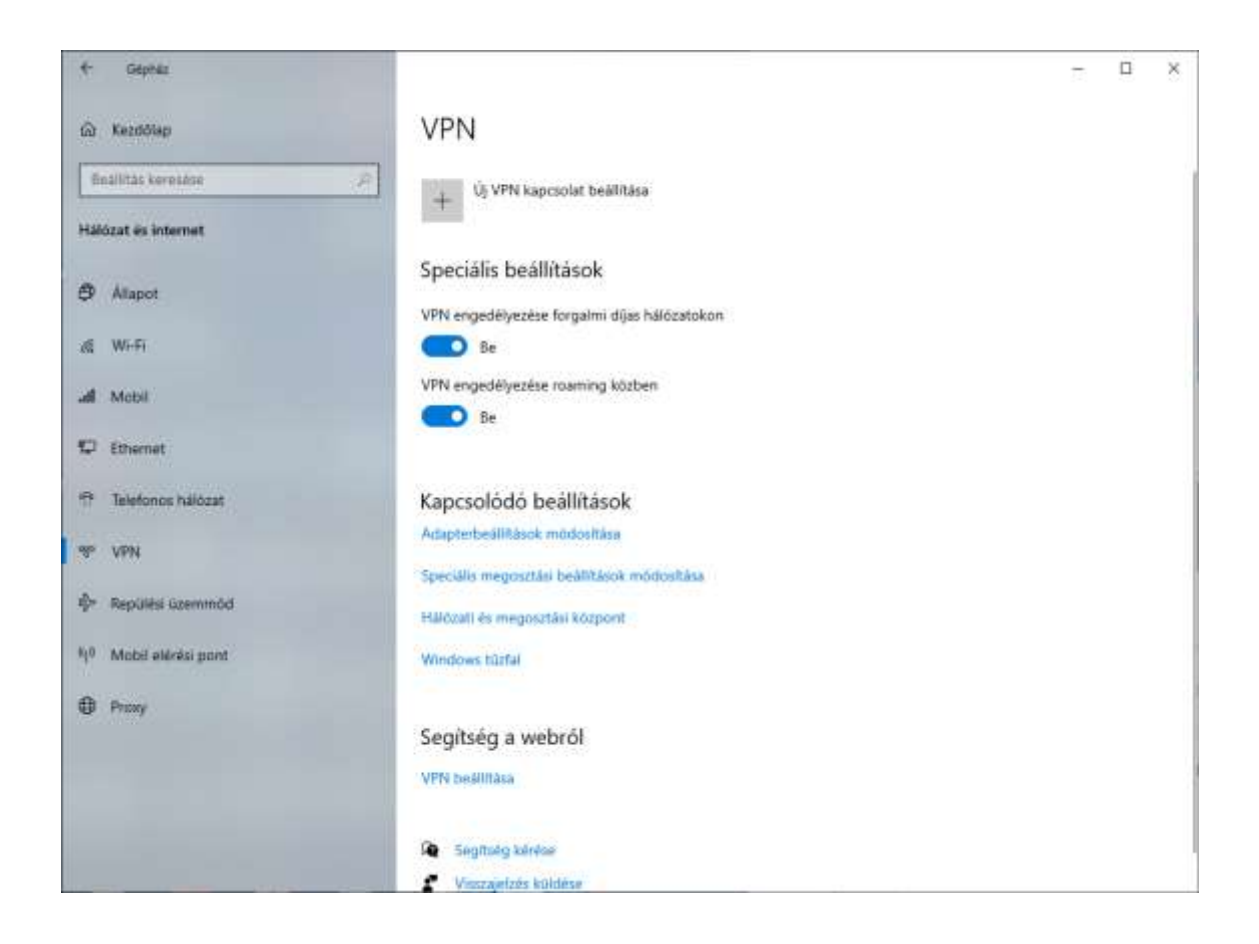

Kattintsunk az "Új VPN kapcsolat beállítása lehetőségre és az alábbiak szerint járjunk el.

| + Géptaz |                               |              | - P X |
|----------|-------------------------------|--------------|-------|
|          | Úi VPN-kapcsolat beállítása   |              |       |
|          | 1000 - contractor             |              |       |
|          | VPN Szolganato                |              |       |
|          | Windows (beepitett)           |              |       |
|          | Kapcsolat neve                |              |       |
|          | PPTP                          |              |       |
|          |                               |              |       |
|          | Kiszolgáló neve vagy címe     |              |       |
|          | 11.0.30.9                     |              |       |
|          | Virtuális magánhálózat típusa |              |       |
|          | РРТР                          |              |       |
|          |                               |              |       |
|          | Bejelentkezési adatok típusa  |              |       |
|          | Felhazználónév és jelsző 🗸 🗸  |              |       |
|          | Felhasználónév (nem kötelező) |              |       |
|          |                               |              |       |
|          |                               |              |       |
|          | leisző (nem kötelező)         |              |       |
|          |                               |              |       |
|          |                               |              |       |
|          |                               |              | 8     |
|          |                               | Mentés Mégse |       |
|          |                               |              |       |

A Felhasználónév és Jelszó értéke értelemszerűen az adott ügyfélre jellemző.

# 6. VPN KAPCSOLAT ELLENŐRZÉSE/TESZTELÉSE

A normál üzemi állapot szerint a modemen lévő NET visszajelző LED folyamatosan zölden világít. A PWR zöld LED pedig folyamatosan villog.

A sikeres telepítés után készítsünk a munkaállomásról biztonsági mentést.

# 7. GYAKORI HIBAJELENSÉGEK ÉS MEGOLDÁSAIK

- ✓ Ellenőrizzük, hogy a modemen szemrevételezéssel a státusz LED-ek állapotát.
- A modem antennája megfelelően van-e csatlakoztatva a modem menetes részéhez;
- ✓ Nincs-e az antenna kiszakadva a foglalatból. (Antenna csere)
- ✓ Amennyiben alternatív GSM modem is van a gépen (3G), úgy annak a meghajtóját ki kell kapcsolni vagy le kell tiltani. (Egyszerre kettő vagy több modem üzemeltetése egy adott munkaállomáson bizonytalan működést eredményezhet.

# 8. GIRO ZRT. ELÉRHETŐSÉGEI

# Ügyfélkapcsolat elérhetőségei

| telefonszám:  | 06-1-428-5623       |
|---------------|---------------------|
| telefax:      | 06-1-269-5458       |
| honlap:       | www.giro.hu         |
| e-mail cím:   | info@mail.giro.hu   |
| GIROMail cím: | GIRO Uzleti terulet |

#### HelpDesk elérhetőségei

| telefonszám:  | 06-1-280-71-12    |
|---------------|-------------------|
|               | 06-1-280-71-15    |
|               | 06-1-280-71-01    |
| telefax:      | 06-1-280-70-79    |
| honlap:       | www.giro.hu       |
| e-mail cím:   | info@mail.giro.hu |
| GIROMail cím: | GIRO Uzemeltetes  |